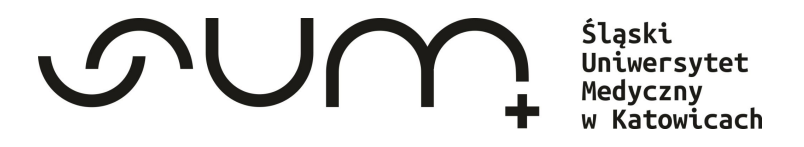

# Poradnik

### Korzystania z Biblioteki Śląskiego Uniwersytetu Medycznego

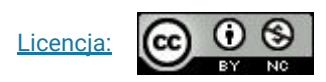

Autor: mgr Monika Matysik Współautor: mgr Martyna Król

Zabrze, 2024

### Spis treści:

- 1. Zapisanie się do Biblioteki
- 2. Logowanie do katalogu bibliotecznego
- 3. <u>Wyszukiwanie zasobów</u>
- 4. Zamawianie
- 5. <u>Usługa proxy</u>
- 6. Konto biblioteczne
- 7. <u>Operacje na koncie bibliotecznym</u>
- 8. Przedłużanie terminu zwrotu
- 9. Kary i opłaty
- 10. Blokady i komunikaty
- 11. <u>Wizyta w Bibliotece</u>
- 12. Zwrot wypożyczonych pozycji
- 13. Czytelnia
- 14. Kontakt i lokalizacje

# Zapisanie się do Biblioteki

Przed rejestracją zapoznaj się z Regulaminem Biblioteki:

Regulamin korzystania

Zapisz sie do Biblioteki

Można zarejestrować się na dwa sposoby:

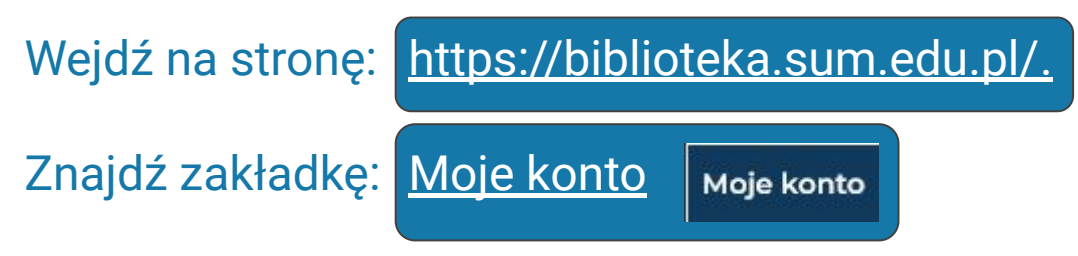

Po kliknięciu Zarejestruj się, zostaniesz przekierowany do formularza rejestracyjnego.

### IUB

Korzystanie ze zbiorów Na stronie głównej Biblioteki, wejdź w zakładkę Korzystanie ze zbiorów. Następnie kliknij odnośnik Zapisz się do Biblioteki. Zostaniesz przekierowany bezpośrednio do formularza rejestracji.

### Formularz rejestracji nowego czytelnika Biblioteki SUM

UWAGA! To jest wstępna rejestracja. Pełna aktywacja Twojego konta nastąpi przy pierwszym wypożyczeniu w wybranej bibliotece. Zgłoś się wypełnioną Deklaracją czytelnika i legitymacją studencką.

| Pola obowiązkowe |
|------------------|
|------------------|

| np. Kowalski Jan Antoni                                                                                                    |         |
|----------------------------------------------------------------------------------------------------|---------|
|                                                                                                    |         |
| Biblioteka *                                                                                                    | ×       |
| Hasło*                                                                                                    | <u></u> |
|                                                                                                    |         |
|                                                                                                    |         |
| Powtorz hasto"                                                                                                    |         |
|                                                                                                    |         |
|                                                                                                    |         |
|                                                                                                    |         |
|                                                                                                    |         |
|                                                                                                    |         |
| Dane osobiste ( <u>tylko przy pierwszej rejestracji</u> )                                                                                                    |         |
| Dane osobiste ( <u>tylko przy pierwszej rejestracji)</u><br>Ulica, nr domu, nr lokalu*                                                                                                    |         |
| Dane osobiste ( <u>tylko przy pierwszej rejestracji</u> )<br>Ulica, nr domu, nr lokalu*<br>np.u. Kwiatowa 22                                                                                |         |
| Dane osobiste ( <u>tylko przy pierwszej rejestracji</u> )<br>Ulica, nr domu, nr lokalu*<br>np. uł. Kwiatowa 22<br>Kodi pocztowy, miejscowość*                                               |         |
| Dane osobiste ( <u>tylko przy pierwszej rejestracji</u> )<br>Ulica, nr domu, nr lokalu*<br>np. ul. Kwiatowa 22<br>Kod pocztowy, miejscowość*<br>np. 40-005 Katowice                         |         |
| Dane osobiste ( <u>tylko przy pierwszej rejestracji</u> )<br>Ulica, nr domu, nr lokalu*<br>np. uł. Kwiatowa 22<br>Kod pocztowy, miejscowość*<br>np. 40-005 Katowice                         |         |
| Dane osobiste ( <u>tylko przy pierwszej rejestracji</u> )<br>Ulica, nr domu, nr lokalu*<br>np. uł. Kwiatowa 22<br>Kod pocztowy, miejscowość*<br>np. 40-005 Katowice                         |         |
| Dane osobiste ( <u>tylko przy pierwszej rejestracji</u> )<br>Ulica, nr domu, nr lokalu*<br>np. uł. Kwiatowa 22<br>Kod pocztowy, miejscowość*<br>np. 40-005 Katowice                         |         |
| Dane osobiste ( <u>tylko przy pierwszej rejestracji</u> )<br>Ulica, nr domu, nr lokalu <sup>®</sup><br>np. uł. Kwłatowa 22<br>Kod pocztowy, miejscowość <sup>®</sup><br>np. 40-005 Katowice |         |
| Dane osobiste ( <u>tylko przy pierwszej rejestracji</u> )<br>Ulica, nr domu, nr lokalu*<br>np. d. Kwiatowa 22<br>Kod pocztowy, miejscowość*<br>np. 40-005 Katowice<br>                      |         |
| Dane osobiste ( <u>tylko przy pierwszej rejestracji</u> )<br>Ulica, nr domu, nr lokalu*<br>np. uł. Kwiatowa 22<br>Kod pocztowy, miejscowość*<br>np. 40-005 Katowice<br>Adres e-mail*        |         |
| Dane osobiste ( <u>tylko przy pierwszej rejestracji</u> )<br>Ulica, nr domu, nr lokalu*<br>np. d. Kwiatowa 22<br>Kod pocztowy, miejscowość*<br>np. 40-005 Katowice<br>Adres e-mail*         |         |

■ \*Zapoznałem/am się zasadami przetwarzania danych osobowych i wyrażam zgodę przetwarzanie moich danych

## Wpisz wszystkie dane potrzebne do założenia konta.

### Zatwierdź zapoznanie się z zasadami RODO.

# Następnie potwierdź rejestrację, wybierając odnośnik dalej.

lej Wyczyść

### W następnym kroku zostanie wyświetlony komunikat:

### Ważne informacje:

#### Właśnie zapisałeś się do Biblioteki SUM!

Twój Login to: 000050917 Twoje hasło to: 1234 (Zapisz lub zapamiętaj powyższe informacje). Zaloguj się i zamów potrzebne książki.

#### Pamietaj!

To jest wstępna rejestracja Twojego konta. Pełna aktywacja Twojego konta nastąpi przy pierwszym wypożyczeniu w wybranej bibliotece. Zgłoś się z wypełnioną Deklaracją czytelnika i legitymacją studencką.

### Twój Login to: 000050917

Za pomocą loginu będziesz w stanie zalogować się do katalogu bibliotecznego

### Twoje hasło to: 1234

System jednocześnie przypomina Ci o ustawionym w poprzednim kroku haśle.

#### Pamietaj!

To jest wstępna rejestracja Twojego konta. Pełna aktywacja Twojego konta nastąpi przy pierwszym wypożyczeniu w wybranej bibliotece. Zgłoś się z wypełnioną Deklaracją czytelnika i legitymacją studencką. Podczas pierwszej wizyty w Bibliotece, po wypełnieniu deklaracji i wczytaniu legitymacji studenckiej twoje konto będzie ostatecznie aktywne.

### Wejście do katalogu bibliotecznego

W trakcie pierwszej rejestracji możesz dostać się do swojego konta bibliotecznego klikając odnośnik *Zaloguj się i zamów,* który wyświetli się po uzupełnieniu formularza zapisu.

Zaloguj się i zamów potrzebne książki.

### Zostaniesz przeniesiony do strony logowania.

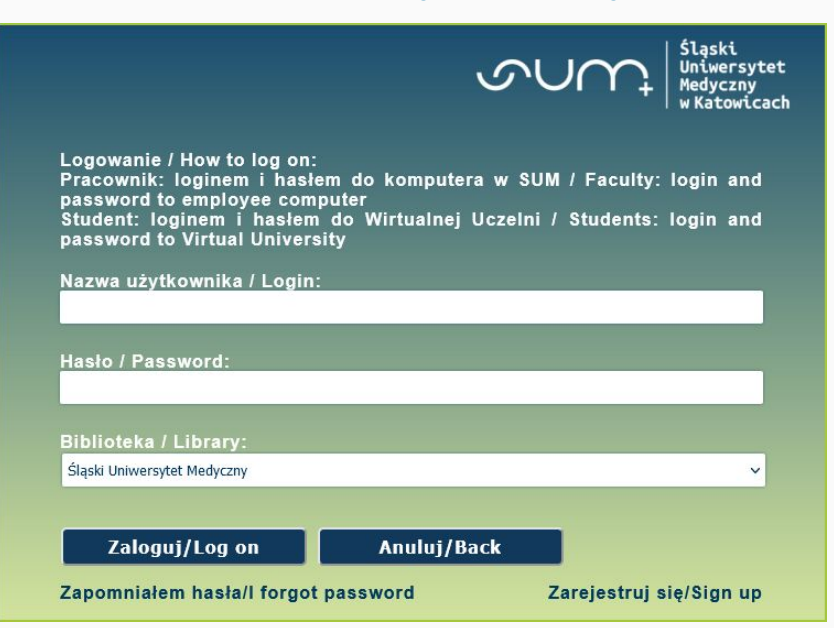

Logowanie do katalogu

Aby zalogować się do swojego konta bibliotecznego bezpośrednio z *Katalogu,* należy kliknąć znajdujący się w górnej listwie odnośnik *Zaloguj się*:

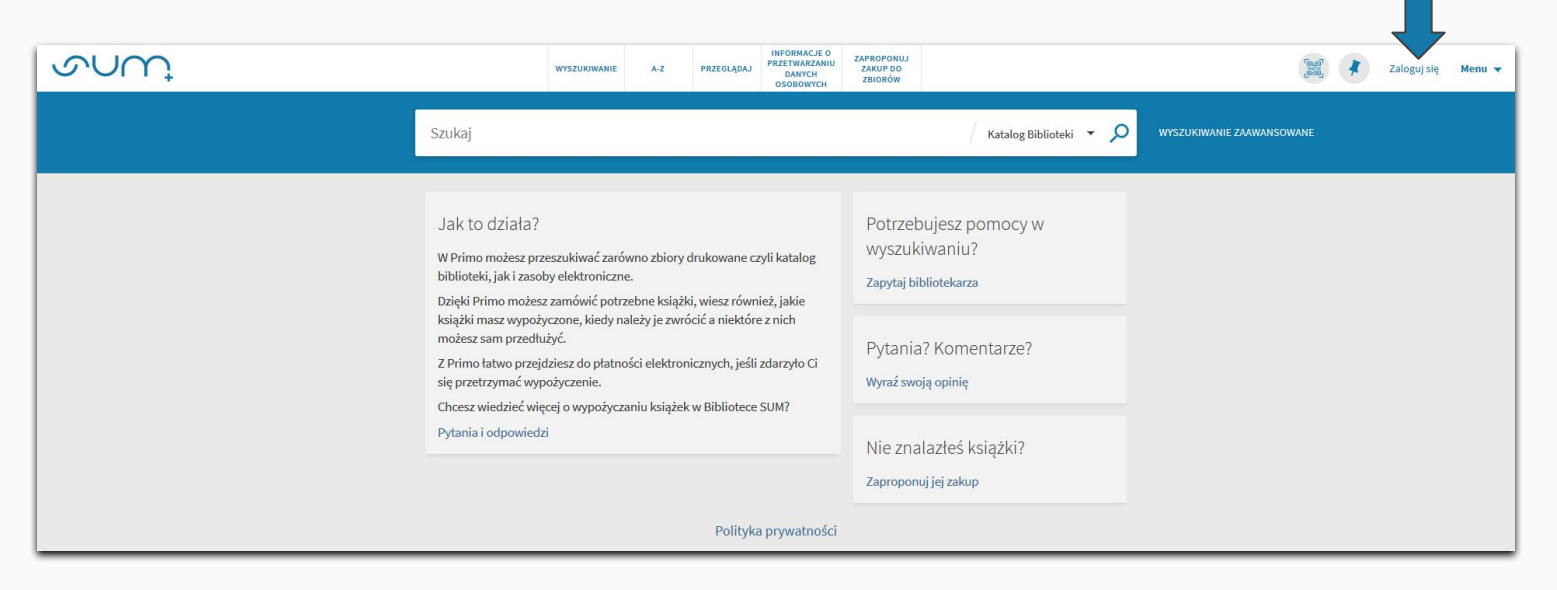

Aby zalogować się do swojego konta bibliotecznego ze strony głównej Biblioteki (<u>https://biblioteka.sum.edu.pl/</u>), na górnej listwie strony kliknij zakładkę <u>Moje konto.</u>

Moje konto

### Zostaniesz przeniesiony do strony logowania.

|               |                        |                      | ح                                                                                                    | つい の く く 、 、 、 、 、 、 、 、 、 、 、 、 、 、 、 、 、                |
|---------------|------------------------|----------------------|----------------------------------------------------------------------------------------------------|-----------------------------------------------------------|
|               |                        |                      | Logowanie / How to log on:<br>Pracownik: loginem i hasłem do komputera w<br>password to employee computer<br>Student: loginem i hasłem do Wirtualnej Uc:<br>password to Virtual University | v SUM / Faculty: login and<br>zelni / Students: login and |
| Za pierwszym  | n razem musisz użyć    | ć danych, uzyskanych | Nazwa użytkownika / Login:                                                                                                    |                                                           |
| przy zapisywa | aniu się do Biblioteki | i. i i i i           | Hasło / Password:                                                                                                    |                                                           |
| Tw            | ój Login to:           | Twoje hasło to:      |                                                                                                    |                                                           |
| 000           | 0050917                | 1234                 | Biblioteka / Library:                                                                                                    |                                                           |
|               |                        |                      | Śląski Uniwersytet Medyczny                                                                                                    | ×.                                                        |
|               |                        |                      |                                                                                                    |                                                           |
|               |                        |                      | Zaloguj/Log on Anuluj/Back                                                                                                    |                                                           |
|               |                        |                      | Zapomniałem hasła/I forgot password                                                                                                    | Zareiestrui sie/Sign up                                   |

 $\leftarrow$ 

Po pierwszej wizycie w Bibliotece do Twojego konta wczytana zostanie legitymacja studencka, a do katalogu będziesz logować się za pomocą danych do Wirtualnej Uczelni:

Login: adres email poczty studenckiej np. s12345@365.sum.edu.pl Hasło: hasło do konta pocztowego w domenie @365.sum.edu.pl (hasło do Wirtualnej Uczelni) Jeżeli po zalogowaniu na górnej listwie strony pojawi się twoje imię i nazwisko, oznacza to, że wpisałeś poprawne dane logowania i możesz zacząć zamawiać książki. :)

|             |                          | Rokitek     |
|-------------|--------------------------|-------------|
| ZALO<br>Rok | ogowano jako:<br>itek    | WYLOGUJ SIĘ |
| 2           | Moje konto               |             |
|             | Moje wypożyczenia        |             |
|             | Moje zamówienia          |             |
| RW          | RefWorks                 |             |
| #           | Zapisane pozycje         |             |
| 0           | Historia wyszukiwania    |             |
| $\bigcirc$  | Język wyświetlania: pols | ki          |

Gdy przy logowaniu wyskakuje błąd i mimo użycia dobrych danych dalej nie potrafisz się zalogować lub zamawiać książek, spróbuj zmienić przeglądarkę lub skontaktuj się z Biblioteką.

# Wyszukiwanie zasobów

### Aby wyszukać książkę można:

1. Użyć hasła, które nas interesuje, np.:

anatomia człowieka

walocha

|    |                       | anatomia           | 🗙 / Katalog Biblioteki 👻 🔎 | WYSZUKIWANIE ZAAWANSOWANE |
|----|-----------------------|--------------------|----------------------------|---------------------------|
| 2. | Użyć nazwiska autora  | a i tytułu:        |                            |                           |
|    |                       | walocha anatomia   | X / Katalog Biblioteki 👻 🔎 | WYSZUKIWANIE ZAAWANSOWANE |
| 3. | Użyć tylko tytułu bąd | ź nazwiska autora: |                            |                           |
|    |                       |                    |                            |                           |

🗙 🛛 Katalog Biblioteki 🔻 🔎

🗙 🛛 Katalog Biblioteki 👻 🔎

WYSZUKIWANIE ZAAWANSOWANE

WYSZUKIWANIE ZAAWANSOWANE

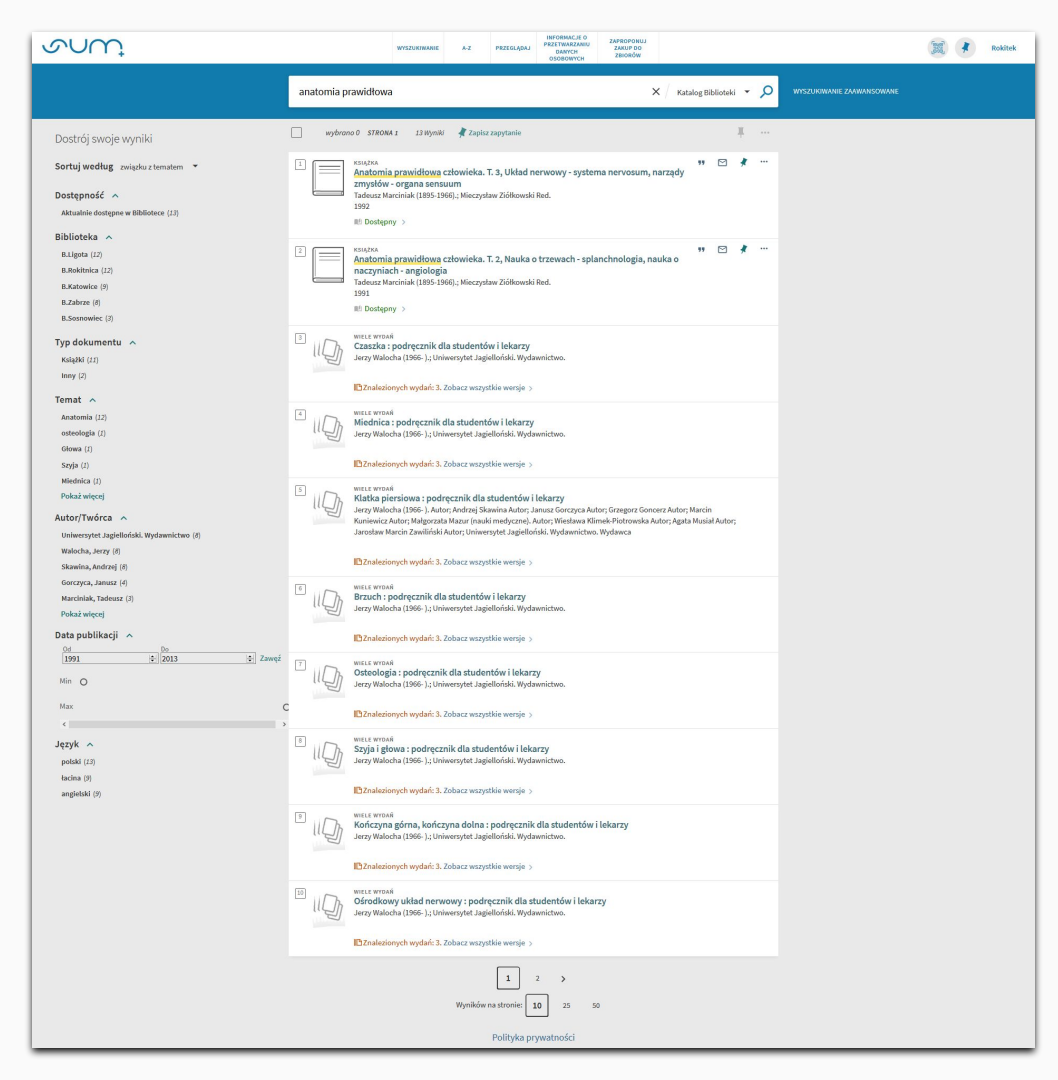

Po wyszukaniu według wybranych kryteriów, pozycje w katalogu ustawią się w liście.

Sposób wyświetlania rezultatów jest zależny od wybranego sposobu sortowania.

### Istnieją również inne możliwości zawężenia szukanego hasła.

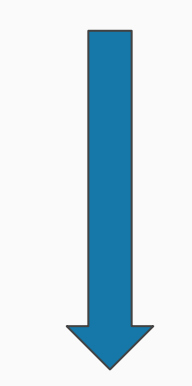

#### Dostrój swoje wyniki

Sortuj według związku z tematem 🔻

#### Dostępność 🔨

Aktualnie dostępne w Bibliotece (13)

#### Biblioteka 🔺

B.Ligota (12)

- B.Rokitnica (12)
- B.Katowice (9)

B.Zabrze (8)

B.Sosnowiec (3)

#### Typ dokumentu 🔺

Książki (11)

Inny (2)

#### Temat 🔨

Anatomia (12)

osteologia (1)

Głowa (1)

Szyja (1)

Miednica (1)

#### Pokaż więcej

#### Autor/Twórca 🔨

Uniwersytet Jagielloński. Wydawnictwo (8)

Walocha, Jerzy (8)

Skawina, Andrzej (8)

Gorczyca, Janusz (4)

Marciniak, Tadeusz (3)

#### Data publikacji 🔺

| 0d      | Do<br>2013 | A Zaweź |
|---------|------------|---------|
| Min O   |            |         |
| Мах     |            |         |
| <       |            |         |
| Język 🔨 |            |         |

polski (13) łacina (9)

angielski (9)

| Wyszukiwanie można zawęzić stosując filtry.         ✓ książki (1)         Immy (2)         Temat ^         ✓ natomia (12)         osteologia (1)         Głowa (1)         Szyja (1)         Miednica (1)         Pokaż więcej         Autor/Twórca ^         Uniwersytet Jagielloński. Wydawnictwo (8)         Skawina, Andrzej (8)         Gorczyca, Janusz (0)         Marciniak, Tadeusz (3)         Pokaż więcej         Data publikacji ^         Min ©         Max            Język ^         polski (12)         i tacina (9)         angletski (9) | awę: |
|----------------------------------------------------------------------------------------------------|------|
|----------------------------------------------------------------------------------------------------|------|

### Po zaznaczeniu wybranych opcji trzeba potwierdzić swój wybór klikając Zastosuj filtry.

ZASTOSUJ FILTRY

WYCZYŚĆ

### Wyniki wyszukiwania

### Wyniki wyświetlają się na kilka sposobów:

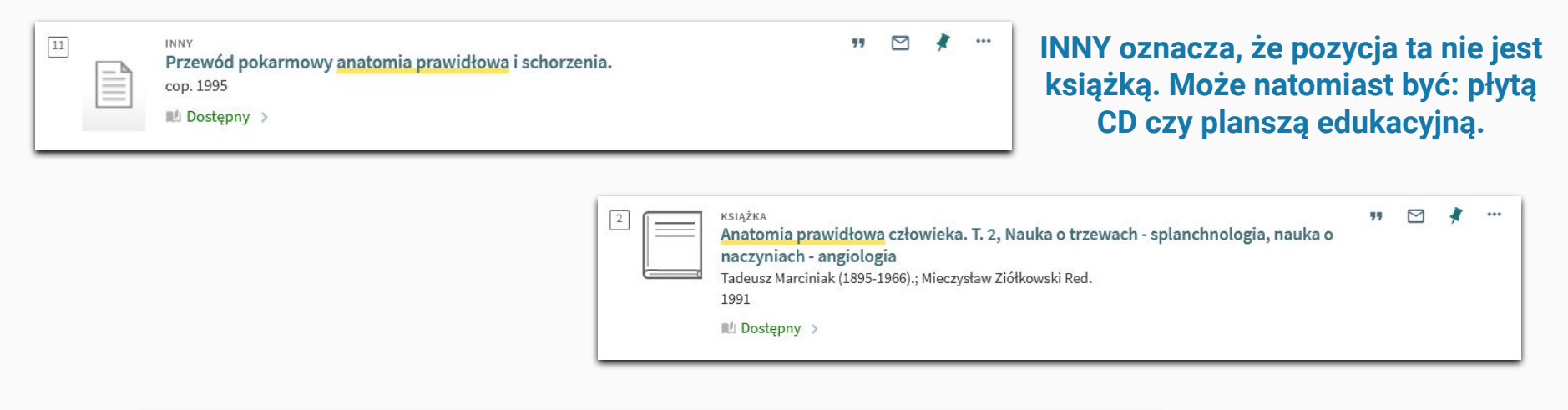

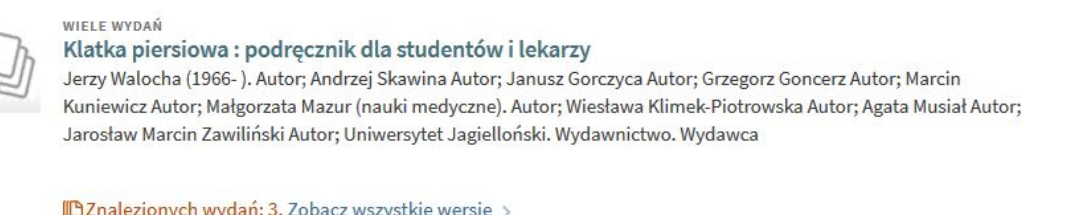

Calezionych wydań: 3. Zobacz wszystkie wersje

WIELE WYDAŃ

### Klatka piersiowa : podręcznik dla studentów i lekarzy

Jerzy Walocha (1966- ). Autor; Andrzej Skawina Autor; Janusz Gorczyca Autor; Grzegorz Goncerz Autor; Marcin Kuniewicz Autor; Małgorzata Mazur (nauki medyczne). Autor; Wiesława Klimek-Piotrowska Autor; Agata Musiał Autor; Jarosław Marcin Zawiliński Autor; Uniwersytet Jagielloński. Wydawnictwo. Wydawca

Znalezionych wydań: 3. Zobacz wszystkie wersje >

Cnalezionych wydań: 3. Zobacz wszystkie wersje >

W sytuacji, gdy wyświetla się informacja WIELE WYDAŃ, oznacza to, że książka o danym tytule ukazywała się kilkukrotnie. Można więc zamówić książkę wydaną w konkretnym roku.

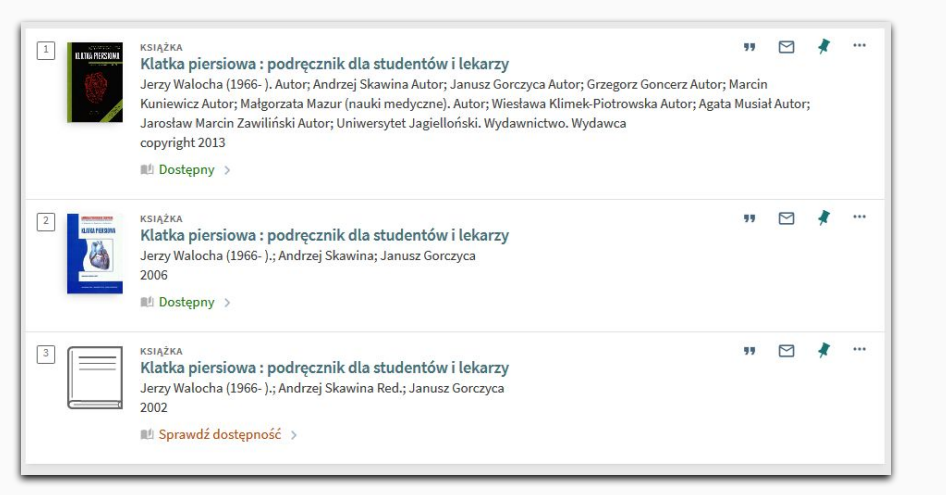

### Aby sprawdzić, czy dany tytuł można wypożyczyć, należy kliknąć Sprawdź dostępność lub Dostępny:

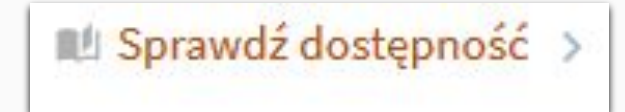

### lub

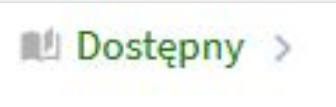

|   |                             | Sprawdź dostępność >                                                    |   |
|---|-----------------------------|-------------------------------------------------------------------------|---|
|   |                             |                                                                         |   |
|   | Lokalizacja ——              |                                                                         |   |
|   |                             |                                                                         |   |
|   | LOKALIZACJE:                |                                                                         |   |
|   | B.Ligota<br>Może być dostęp | ipne                                                                    | > |
|   | B Rokitnica                 |                                                                         |   |
|   | Może być dostęp             | ibue                                                                    | > |
|   |                             |                                                                         |   |
|   |                             |                                                                         |   |
| ~ |                             |                                                                         |   |
|   |                             |                                                                         |   |
|   | Szczegóły                   |                                                                         |   |
|   | Tytuł                       | Klatka piersiowa : podręcznik dla studentów i lekarzy                   |   |
|   | Autor                       | Jerzy watocha (1966-). ><br>Andrzej Skawina Red. ><br>Janusz Gorczyca > |   |
|   | Tematy                      | Anatomia >                                                              |   |
|   |                             | Klatka piersiowa – morfologia ><br>Podreczniki (Typ publikacji) >       |   |
|   | Tytuły pokrewne             | Serie: Anatomia prawidłowa człowieka / pod red. Andrzeja Skawiny        |   |
|   | Wydawca                     | Kraków : Wydaw. Uniw. Jagiellońskiego                                   |   |
|   | Format                      | 2002<br>151 s : il ; 24 cm.                                             |   |
|   | Język                       | polski                                                                  |   |
|   | Identyfikator               | I2DM: 9252276013                                                        |   |
|   | 141 /111 1                  |                                                                         |   |
|   | wysiij do                   |                                                                         |   |
|   | 6                           |                                                                         |   |
|   | EKSPORT EL                  | EKSPORT RIS REFWORKS ENDNOTE EASYBIB OPIS PERMALINK DRUKUJ E-MAIL       |   |

Wyświetlą się wtedy Biblioteki, w których znajduje się dany tytuł.

### Pamiętaj!

### Sprawdzaj wszystkie dostępne opcje dostępności.

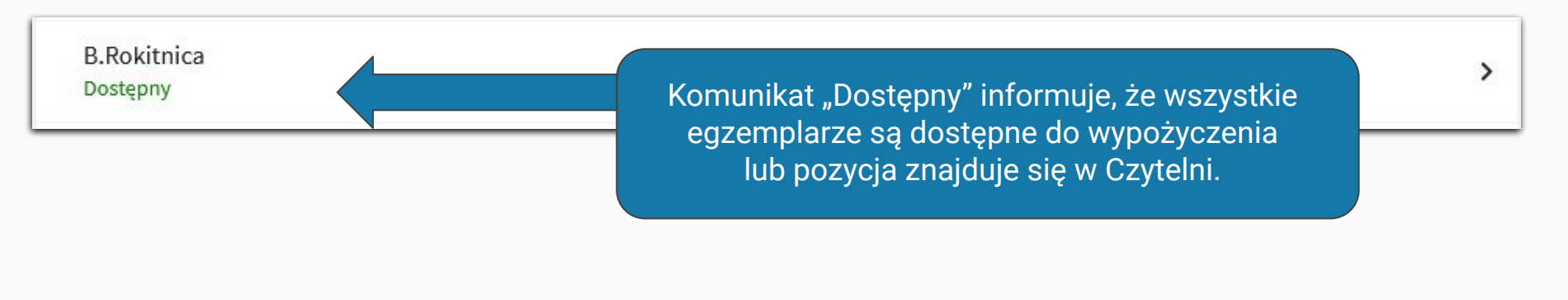

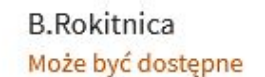

Natomiast komunikat "Może być dostępne" oznacza, że część egzemplarzy jest już wypożyczona przez innych użytkowników, a część nadal jest dostępna do wypożyczenia. >

### Książki online

| 1       →         Image: State of the state of the stat | " 🗹 🧍 ··· | Jeżeli książka jest dostępna online<br>pojawi się odnośnik Dostęp bezpośredni<br>(online):                                   |
|----------------------------------------------------------------------------------------------------|-----------|----------------------------------------------------------------------------------------------------|
| <ul> <li><sup>2</sup> Histologia : podręcznik dla studentów medycyny i stomatologii<br/>Sylwia Borska; Maciej Zabel (1947- ). Red.; Edra Urban &amp; Partner.<br/>cop. 2017</li> <li><sup>2</sup> Dostępny &gt;<br/>Ø Dostęp bezpośredni (online) </li> </ul>                                                                                                    | ** M      | <ul> <li>Ø Dostęp bezpośredni (online) </li> <li>Klikając w niego zostaniesz<br/>przekierowany do elektronicznego</li> </ul> |

### Z książek online można korzystać:

- Bezpośrednio na komputerach podłączonych do uczelnianej sieci komputerowej np. w czytelniach komputerowych Biblioteki;
- Na prywatnych urządzeniach (np. laptopy, smartfony, tablety), na terenie Uczelni przy wykorzystaniu bezprzewodowej sieci <u>Eduroam</u>;
- W swoich prywatnych domach poprzez <u>Usługę Proxy</u>.

# Zamawianie

| POWRÓT DO LOKALIZACJI                               |                   |            |    |
|-----------------------------------------------------|-------------------|------------|----|
| LOKALIZACJA EGZEMPLARZY                             |                   |            |    |
| B.Rokitnica<br><mark>Może być dostępne</mark>       |                   |            | ≡≎ |
| Status/Termin zwrotu: Dostępny<br>Sygnatura: 170879 | Status: Semestr   | Zamówienie | ~  |
| Status/Termin zwrotu: Dostępny<br>Sygnatura: 170880 | Status: Semestr   | Zamówienie | ~  |
| Status/Termin zwrotu: Dostępny<br>Sygnatura: 170881 | Status: Semestr   | Zamówienie | ~  |
| Status/Termin zwrotu: Dostępny<br>Sygnatura: 180156 | Status: Semestr   | Zamówienie | ~  |
| Status/Termin zwrotu: Dostępny<br>Sygnatura: 187876 | Status: Semestr   | Zamówienie | ~  |
| Status/Termin zwrotu: Dostępny<br>Sygnatura: 192880 | Status: Semestr   | Zamówienie | ~  |
| Status/Termin zwrotu: Dostępny<br>Sygnatura: 194711 | Status: Semestr   | Zamówienie | ~  |
| Status/Termin zwrotu: Dostępny<br>Sygnatura: 251292 | Status: Semestr   | Zamówienie | ~  |
| Status/Termin zwrotu: 29/10/21<br>Sygnatura: 182403 | Status: Rok akad. | Zamówienie | ~  |
| Status/Termin zwrotu: 29/10/21<br>Sygnatura: 224737 | Status: Rok akad. | Zamówienie | ~  |
| Status/Termin zwrotu: 29/10/21<br>Sygnatura: 239251 | Status: Rok akad. | Zamówienie | ~  |
|                                                     |                   |            |    |

# Przy wybranym egzemplarzu należy kliknąć Zamówienie. Zamówienie

### Wyświetli się okienko z zamówieniem.

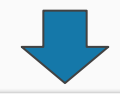

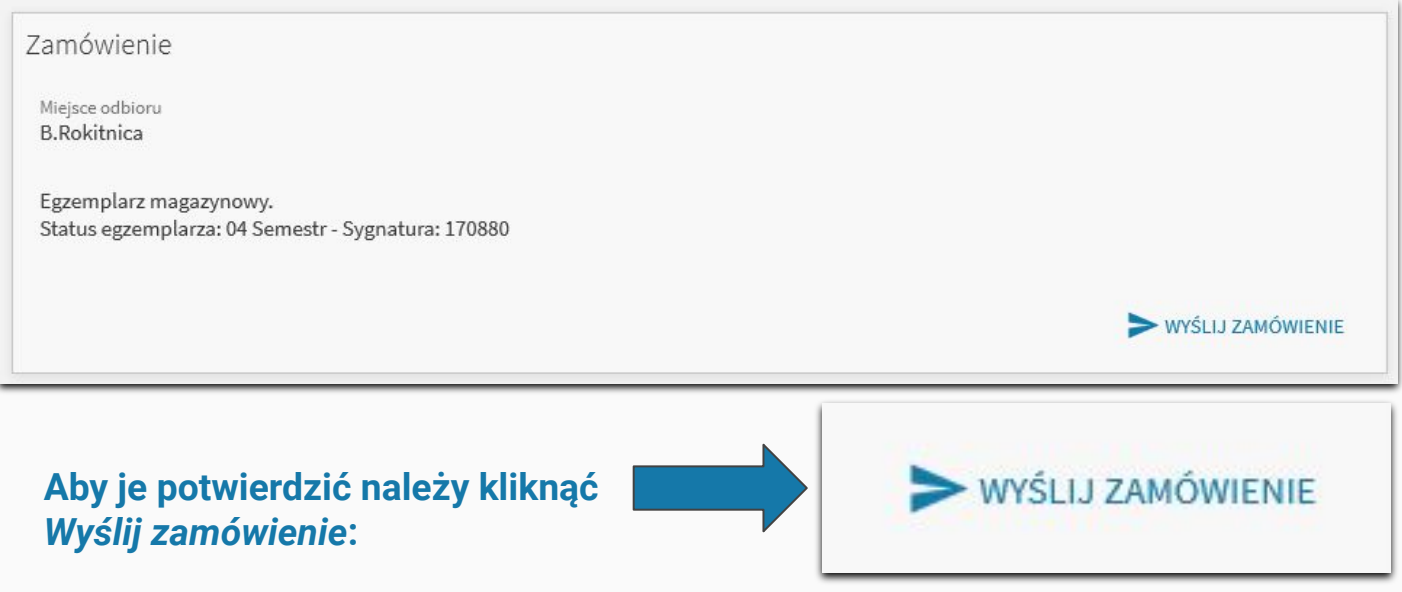

Gdy operacja się powiedzie, pojawi się komunikat: "Operacja powiodła się"

Operacja powiodła się.

### ZAMAWIAJĄC POZYCJE ZWRÓĆ UWAGĘ NA:

### 1. Status.

Status informuje Czytelnika, na jaki okres czasu można wypożyczyć wybrany egzemplarz. Możliwości jest kilka.

| Status: Miesiac |                      | Status: Trzy miesiące | Status: Semes           | str               |
|-----------------|----------------------|-----------------------|-------------------------|-------------------|
|                 | Status: Dwa miesiące |                       | Status: Cztery miesiące | Status: Rok akad. |

### 2. Status/Termin zwrotu.

Komunikat Status/Termin zwrotu, jest informacją o tym, czy dany egzemplarz "stoi na półce" w Bibliotece czy jest przez kogoś wypożyczony.

- Jeżeli książka jest "dostępna", Czytelnik może ją zamówić i odebrać od razu po otrzymaniu informacji o możliwości odbioru.
- Jeżeli jest wypożyczona, można ustawić się w tak zwanej "kolejce", tzn. gdy książka wróci do Biblioteki, pierwsza osoba z kolejki dostanie powiadomienie o możliwości jej odbioru.

Status/Termin zwrotu: Dostępny

Status/Termin zwrotu: 29/10/21

Status/Termin zwrotu: 11/10/21

Status/Termin zwrotu: Dostępny Status: Semestr Sygnatura: 194711

Status/Termin zwrotu: Dostępny Status: Semestr Sygnatura: 251292

Status/Termin zwrotu: Dostępny

W takiej sytuacji, po wysłaniu zamówienia, książka zostanie przygotowana do wypożyczenia, a na adres mailowy podany przy zakładaniu konta zostanie wysłana informacja o możliwości odbioru zamówienia w danym Oddziale Biblioteki SUM.

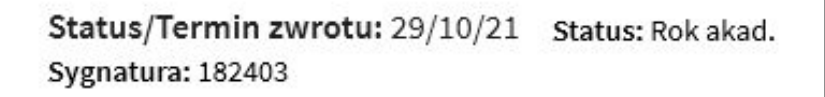

Status/Termin zwrotu: 29/10/21 Status: Rok akad. Sygnatura: 224737

Status/Termin zwrotu: 29/10/21

Ustawienie się w kolejce oznacza, że dana książka będzie mogła zostać zarezerwowana, dopiero gdy zostanie zwrócona do Biblioteki.

Może to być zgodne z datą, która widnieje przy egzemplarzu, ale poprzedni użytkownik może zwrócić ją wcześniej bądź później. Data ta jest orientacyjna. Warto więc zwracać uwagę na maile z Biblioteki oraz monitorować swoje konto biblioteczne.

Kolejka może ustawić Cię jako 1, 2, 3... itd.

Oznacza to, że jest kilka egzemplarzy tej samej pozycji i inne osoby przed ustawiły się już wcześniej w kolejce.

A więc jeżeli jesteś **6** w kolejce, dostaniesz **6** z kolei zwrócony egzemplarz.

### Inne ważne komunikaty

Status/Termin zwrotu: Zarezerwowany Status: Dwa miesiące Sygnatura: 278333

Status/Termin zwrotu: Zarezerwowany Status: Trzy miesiące Sygnatura: 278334

Status/Termin zwrotu: Zarezerwowany

Jeżeli przy danej pozycji widnieje informacja "Zarezerwowany", oznacza to, że dana książka czeka już na odbiór przez innego użytkownika.

Status/Termin zwrotu: 28/09/23; Zamówiony Status: Trzy miesiące Sygnatura: 278336

Status/Termin zwrotu: 02/10/23; Zamówiony Status: Trzy miesiące Sygnatura: 278337

Status/Termin zwrotu: 29/09/23; Zamówiony

Komunikat "Zamówiony" przy książce wypożyczonej informuje, że do książki ktoś już ustawił się "w kolejce".

Takich książek nie można zamówić, ani ustawić się "w kolejce" do nich.

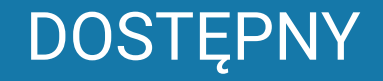

## ZAWSZE szukaj aż znajdziesz

 egzemplarza ze statusem "Dostępny",
 lub ustawiaj się "w kolejce" do egzemplarzy, które mają zostać zwrócone.

Jeżeli nie uda Ci się złożyć zamówienia na poszukiwaną pozycję:

- znajdź inne wydanie danego tytułu;
- skorzystaj z dostępnych egzemplarzy w Czytelni;
- poproś o pomoc bibliotekarza.

Pamiętaj, że możesz korzystać z usług wszystkich Oddziałów Biblioteki SUM, nie tylko z tego, do którego zapisałeś się przy zakładaniu konta.

Jednocześnie możesz posiadać wypożyczenia w Oddziale Biblioteki SUM w Katowicach – Ligocie z Czytelnią w Katowicach i Bielsku-Białej, Oddziale Biblioteki SUM w Sosnowcu jak i w Oddziale Biblioteki SUM w Zabrzu – Rokitnicy z Czytelnią w Zabrzu.

Łączny **limit wypożyczonych egzemplarzy** na całą Bibliotekę SUM, które możesz posiadać na swoim koncie wynosi **25**.

Usługa Proxy

Usługa **PROXY** pozwala na zdalny dostęp do zbiorów online.

Więc gdy w katalogu bibliotecznym znajdziesz pozycję z oznaczeniem:

🖉 Dostęp bezpośredni (online) 🗹 >

Możesz ją przeglądać nawet w swoim domu.

Aby dowiedzieć się jak dokładnie działa ta usługa wejdź na stronę: Zdal

Zdalny dostęp do zbiorów

Usługa PROXY pozwala na korzystanie z Baz danych oraz Czasopism online dostępnych w obrębie sieci SUM. Dostęp: <u>Bazy danych, serwisy czasopism</u> oraz <u>Znajdź e-książkę lub e-czasopismo</u>

# Konto biblioteczne

| िल्लु<br>क्रिके                         |     |          |              |                      |                       |                   |
|-----------------------------------------|-----|----------|--------------|----------------------|-----------------------|-------------------|
| zalogowano jako: Wyloguj się<br>Rokitek |     |          |              |                      |                       |                   |
| 🕒 Moje konto                            |     |          | K            | liknięcie            | e zakładł             | (i <u>Moje</u>    |
| Moje wypożyczenia                       |     |          | przeg<br>do  | jiąd wsz<br>otyczacy | zystkich<br>/ch twoje | waznyo<br>ego kor |
| Moje zamówienia                         |     |          |              |                      | · ·                   |                   |
| RW RefWorks                             |     |          |              |                      |                       |                   |
| 🕴 Zapisane pozycje                      |     |          |              |                      |                       |                   |
| 😗 Historia wyszukiwania                 | <,> | Moje kon | ito          |                      |                       |                   |
| Język wyświetlania: polski              |     | PRZEGLĄD | WYPOŻYCZENIA | ZAMÓWIENIA           | KARY I OPŁATY         | BLOKADY I KC      |
|                                         |     | Wypożycz | zenia        | Zamów                | ienia                 | Kary              |
|                                         |     |          |              |                      | XÔX                   |                   |
|                                         |     | Bra      | k wypożyczeń |                      | Brak zamówień         |                   |
|                                         |     |          |              |                      |                       | Zapła             |

<u>e konto</u> pozwala na ch danych i informacji nta bibliotecznego.

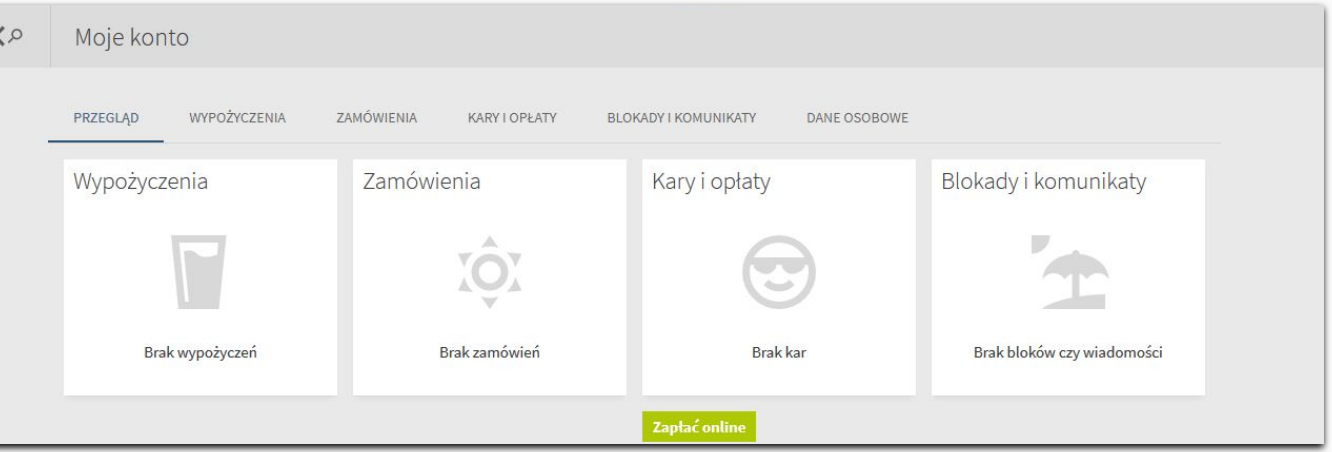

# Operacje na koncie bibliotecznym

### **MOJE ZAMÓWIENIA**

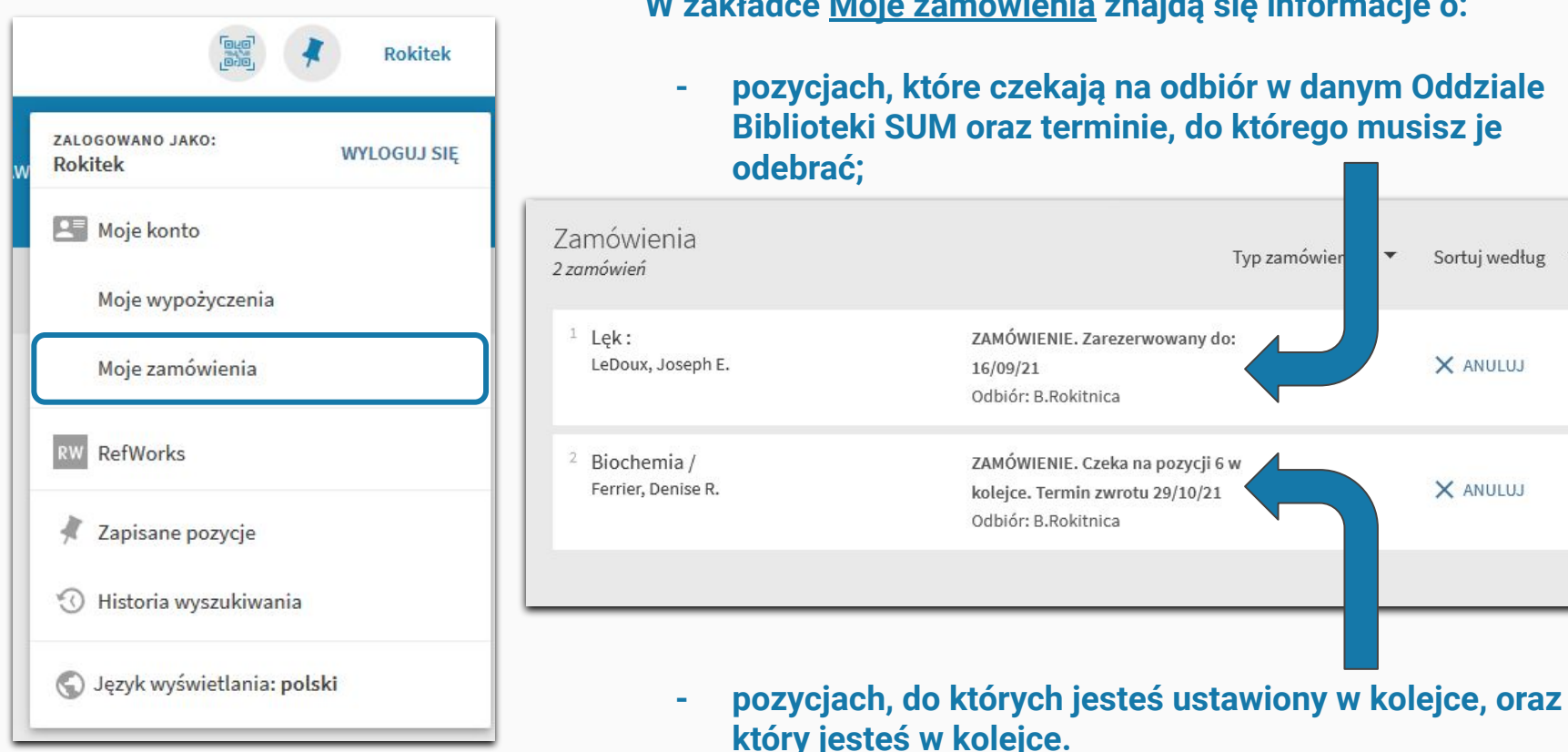

### W zakładce Moje zamówienia znajdą się informacje o:

pozycjach, które czekają na odbiór w danym Oddziale Biblioteki SUM oraz terminie, do którego musisz je

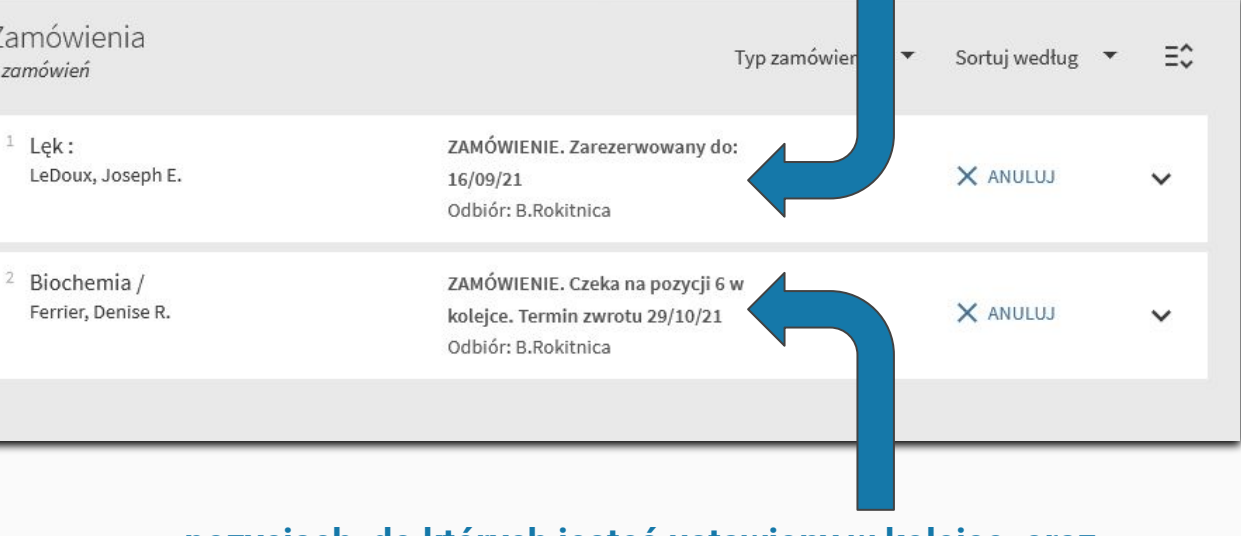

### ZAMÓWIENIE możesz usunąć.

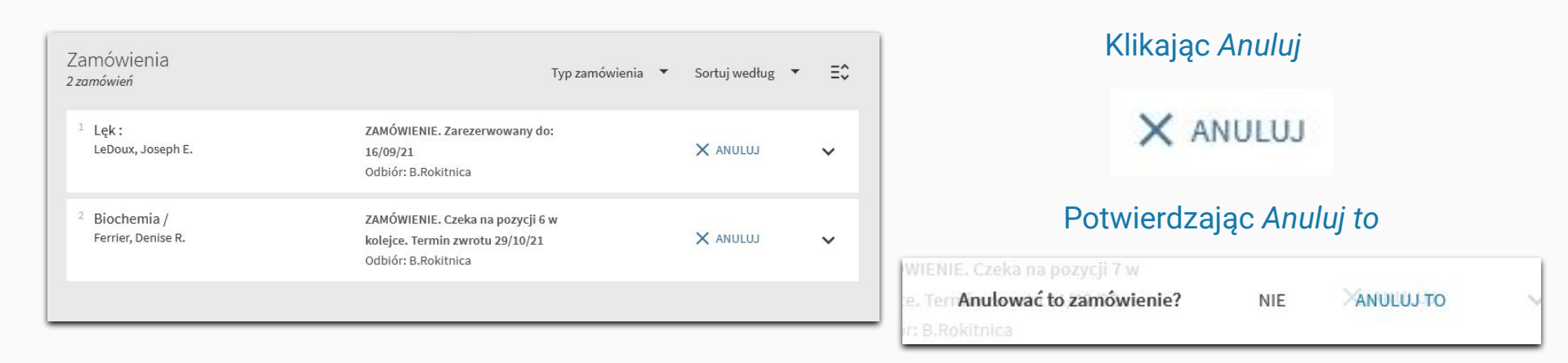

W sytuacji rezygnacji z kolejki do książki zamówienie zniknie z listy. Jeżeli natomiast chcesz zrezygnować z książki już ZAREZERWOWANEJ, zamówienie takie przy anulowaniu nie zniknie, jedynie skraca się termin odbioru. Książka musi zostać fizycznie ściągnięta przez bibliotekarza.

| ZALOGOWANO JAKO:<br>Rokitek<br>WYLOGUJ SIĘ | W zakładce <u>Moje wypożyczenia</u> znajdziesz informacje o każdej<br>wypożyczonej pozycji. Informacje te będą dotyczyły:<br>- autora i tytułu danej pozycji, |                                                          |                   |    |  |
|--------------------------------------------|----------------------------------------------------------------------------------------------------|----------------------------------------------------------|-------------------|----|--|
| Moje konto                                 | <ul> <li>terminu zwrotu,</li> <li>Oddziału, do którego musisz zwrócić dany egzemplarz.</li> </ul>                                                             |                                                          |                   |    |  |
| Moje wypożyczenia                          | Wypożyczenia Aktywne Wypożyczenia                                                                                                    | ▼ Sortuj według                                          | PRZEDŁUŻ WSZYSTKO | ≡≎ |  |
| Moje zamówienia                            | 2 wypożyczeń                                                                                                    |                                                          |                   |    |  |
| RW RefWorks                                | 1 Żywienie w cukrzycy /<br>Tatoń, Jan                                                                                                    | Zwrot: 29.09.2021, 00:00.<br>Zwrot do:B.Rokitnica 187249 | € PRZEDŁUŻ        | ~  |  |
| 🕴 Zapisane pozycje                         | Przepisy dla diabetyków :<br>Riedl, Matthias.                                                                                                    | Zwrot: 29.10.2021, 00:00.<br>Zwrot do:B.Rokitnica 259669 | O PRZEDŁUŻ        | ~  |  |
| 🕜 Historia wyszukiwania                    | L                                                                                                    |                                                          | 1                 | _  |  |
| 🕤 Język wyświetlania: polski               | Z tego miejsca masz                                                                                                    | również możliwość przedłu<br>zwrotu.                     | iżenia terminu    |    |  |

50 wielkich mitów psychologii popul... Lilienfeld, Scott O.

Zwrot: 16.09.2021, 23:59. Zwrot do:B.Rokitnica 265754

PRZEDŁUŻ

### Klikając rozwinięcie szczegółów egzemplarza.

Możesz zobaczyć więcej szczegółów dotyczących danej pozycji. Np. ilości przedłużeń, które zostały wykonane czy informacji o okresie czasu, na jaki może być wypożyczona dana pozycja.

| 1 50 wielkich mitów psychologii<br>popularnej :<br>Lilienfeld, Scott O. | Zwrot: 16.09.2021, 23:59.             |                               |   |  |
|-------------------------------------------------------------------------|---------------------------------------|-------------------------------|---|--|
|                                                                         | Zwrot do:B.Rokitnica 265754           |                               |   |  |
|                                                                         | Rok: 2017                             |                               |   |  |
|                                                                         | Liczba przedłużeń: 8                  |                               |   |  |
|                                                                         | Liczba upomnień: 0                    |                               |   |  |
|                                                                         | Główna lokalizacja: B.Rokitnica       |                               |   |  |
|                                                                         | Sygnatura: 265754                     | 🕑 PRZEDŁUŻ                    | ^ |  |
|                                                                         | Data wypożyczenia: 29.01.2021         | Data wypożyczenia: 29.01.2021 |   |  |
|                                                                         | Status wypożyczenia Active            |                               |   |  |
|                                                                         | Status egzemplarza: Poza opracowaniem |                               |   |  |
|                                                                         | Kod kategorii egzemplarza: 01         |                               |   |  |
|                                                                         | Kategoria egzemplarza: Miesiąc        |                               |   |  |
|                                                                         | Kod kreskowy: SUM221863               |                               |   |  |
|                                                                         |                                       |                               |   |  |

# Przedłużanie terminu zwrotu

Aby przedłużyć książkę musisz kliknąć Przedłuż.

🕑 PRZEDŁUŻ

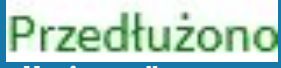

Jeżeli operacja się uda, przy danym egzemplarzu powinien wyskoczyć komunikat "Przedłużono".

| 1 Żywienie w cukrzycy /<br>Tatoń, Jan                      | Zwrot: 06.10.2021, 00:00.<br>Zwrot do:B.Rokitnica 187249 | Przedłużono | ~ |
|------------------------------------------------------------|----------------------------------------------------------|-------------|---|
| <sup>2</sup> Przepisy dla diabetyków :<br>Riedl, Matthias. | Zwrot: 29.10.2021, 00:00.<br>Zwrot do:B.Rokitnica 259669 | 🕑 PRZEDŁUŻ  | ~ |

### **PAMIĘTAJ!**

Przedłużenie pozycji wydłuża termin zwrotu zgodnie z jej statusem od dnia, w którym dokonywana jest operacja przedłużenia, nie od dnia, w którym kończy się dotychczasowy termin zwrotu.

Np. jeżeli pozycja ze statusem TRZY MIESIĄCE ma termin zwrotu 12.10.21, gdy dnia 06.09.21 przedłużymy ją, jej termin zwrotu zmieni się na dzień 06.12.21.

Książki na SEMESTR mogą być przedłużone dopiero przed jego zakończeniem.

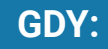

Wyskoczy komunikat "Przedłużenie niedozwolone".

Przedłużenie niedozwolone.

Oznacza to, że pozycja nie może zostać przez Ciebie przedłużona, bo:

- 1. została zamówiona przez innego użytkownika
- 2. przekroczyłeś limit samodzielnych przedłużeń danego egzemplarza.
  - Limit samodzielnych przedłużeń:
    - Pozycje z terminem zwrotu krótszym niż 4 miesiące 7.
    - Pozycje wypożyczone na semestr **4**.
    - Aby przedłużyć książki ze statusem <u>rok akademicki</u> należy skontaktować się z Biblioteką.

### Możesz sprawdzić ile razy dokonano przedłużenia w szczegółach egzemplarza w Zakładce MOJE WYPOŻYCZENIA

W sytuacji, gdy przekroczysz limit przedłużeń, a zależy Ci, aby dalej korzystać z danej pozycji, możesz skontaktować się z danym Oddziałem Biblioteki w celu przedłużenia jej terminu zwrotu przez pracownika.

Kary i opłaty

### Kary naliczają się, gdy:

- nie zwrócisz w terminie danej pozycji za każdy dzień zwłoki zostaje naliczone 50 groszy,
- zgubisz, zniszczysz bądź uszkodzisz książkę (każda z takich sytuacji jest rozpatrywana indywidualnie),
- zgubisz dodatek dołączony do książki np. płytę DVD czy plansze edukacyjne,
- wydarzą się inne określone w regulaminie sytuacje.

Dostęp do regulaminu: Regulamin korzystania z Biblioteki

### Karę możesz zapłacić gotówką w Oddziale Biblioteki SUM lub ONLINE – poprzez katalog

### PAMIĘTAJ!

Naliczenie jakiejkolwiek kary <u>blokuje możliwość</u> wypożyczenia nowych pozycji czy przedłużenia terminu zwrotu już wypożyczonych <u>do czasu jej opłacenia</u>.

### Kara JUŻ naliczona na Koncie

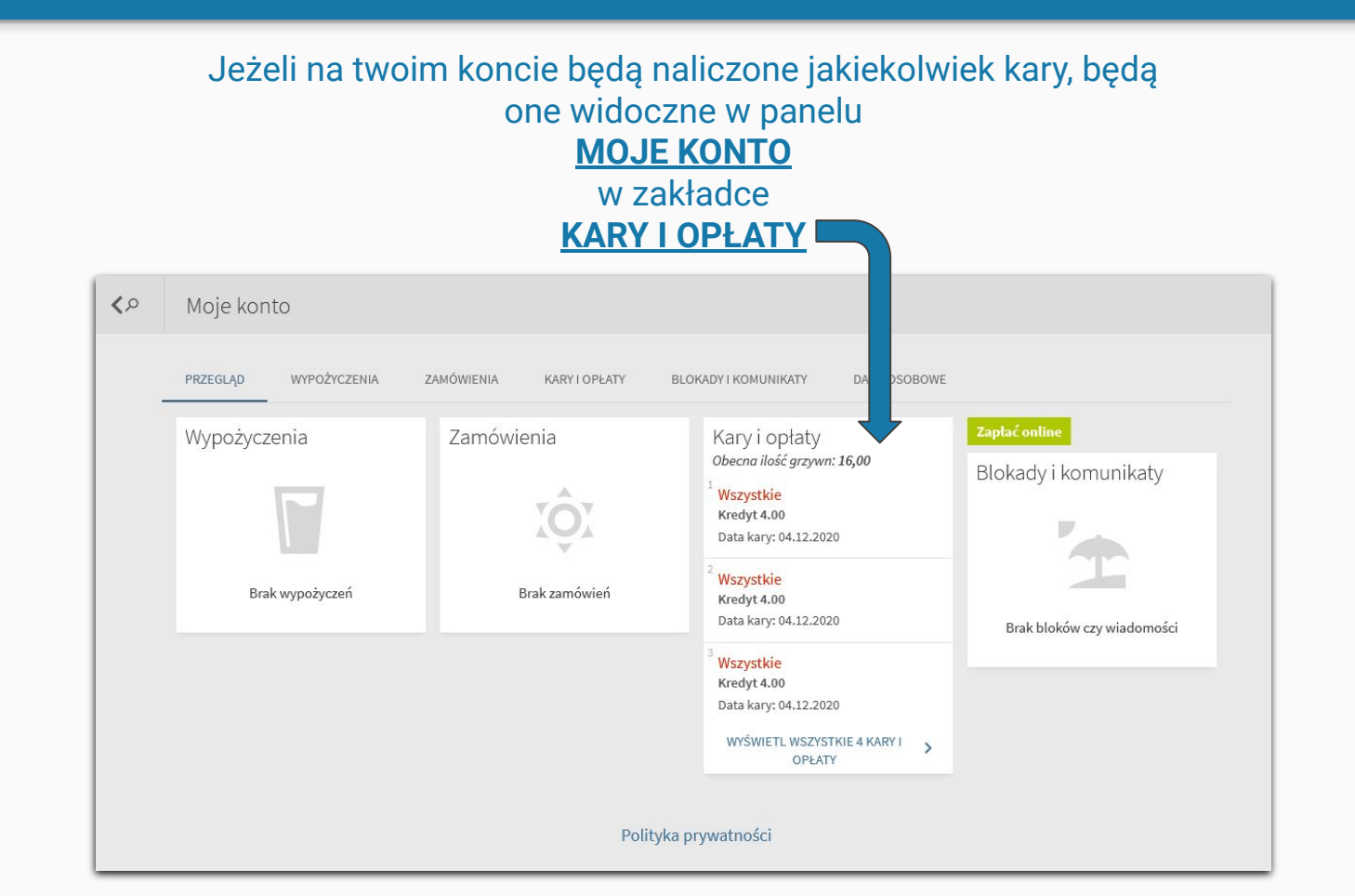

### Gdy kara jest już naliczona, wygląda to w następujący sposób:

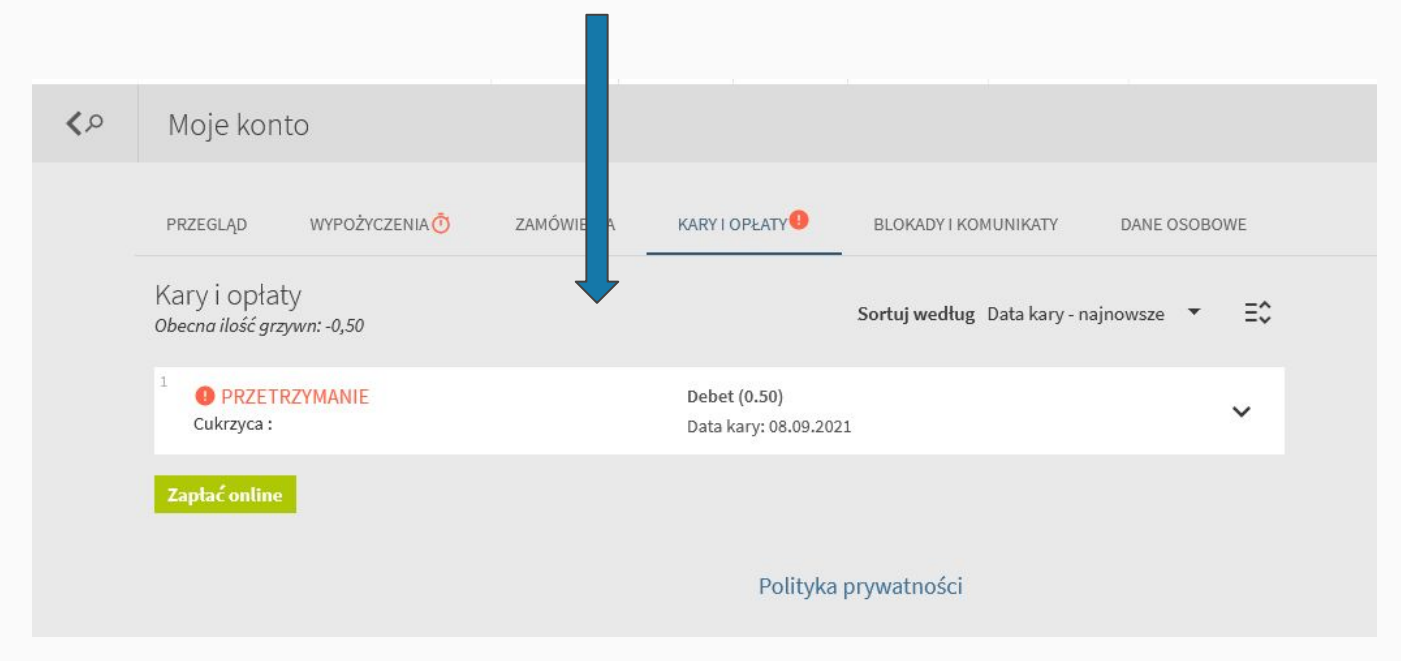

Wskazane jednocześnie jest, za co kara została naliczona.

Zapłać online

Klikając zapłać online zostajemy przekierowani na stronę, przez którą można dokonać płatności.

### Kara naliczona na wypożyczonej pozycji

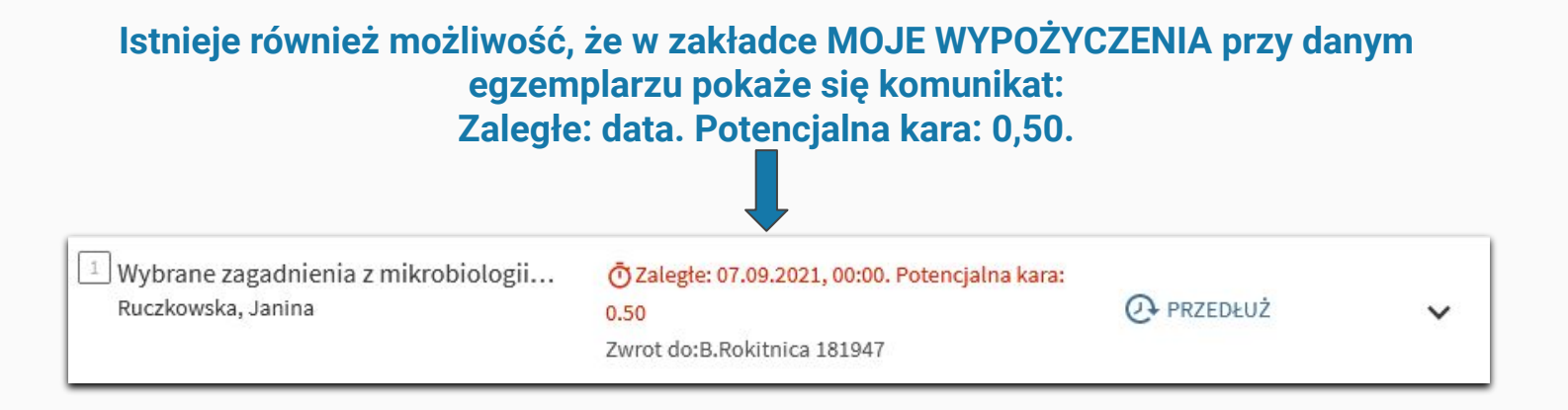

Określenie "Potencjalna kara" oznacza, że dotychczas naliczyła się określona kwota dla danej pozycji.

**Pamiętaj, że możesz opłacić tę karę bez zwracania pozycji.** Jeżeli nie będzie zamówiona przez innego użytkownika będziesz mógł przedłużyć termin zwrotu. Karę tę możesz opłacić w zakładce KARY I OPŁATY.

### UWAGA!

W sytuacji gdy kara naliczona jest na wypożyczoną pozycję, nie będzie ona widoczna w zakładce <u>KARY I OPŁATY</u>.

Jednakże gdy klikniesz odnośnik Zapłać online,

Zapłać online

w następnym kroku ukaże się już suma, jaką musisz zapłacić.

Ukaże się również informacja dotycząca naliczonych kar.

### Przeterminowane nieoddane

Tytuł: Wybrane zagadnienia z mikrobiologii lekarskiej : Sygnatura: 181947 Kod kreskowy: SAM148004 Termin zwrotu: 07.09.21

### A więc:

Zaptać online

### Po kliknięciu Zapłać online ukaże się strona płatności.

Ureguluj opłatę biblioteczną

### Przeterminowane nieoddane

Tytuł: Wybrane zagadnienia z mikrobiologii lekarskiej : Sygnatura: 181947 Kod kreskowy: SAM148004 Termin zwrotu: 07.09.21

Ta informacja dotyczy kary naliczonej na pozycje przetrzymane.

### Przeterminowane oddane

Tytuł: Cukrzyca : Sygnatura: 181958 Kod kreskowy: SAM148016 Opis: PRZETRZYMANIE

Ta natomiast kar, które zostały już wcześniej naliczone.

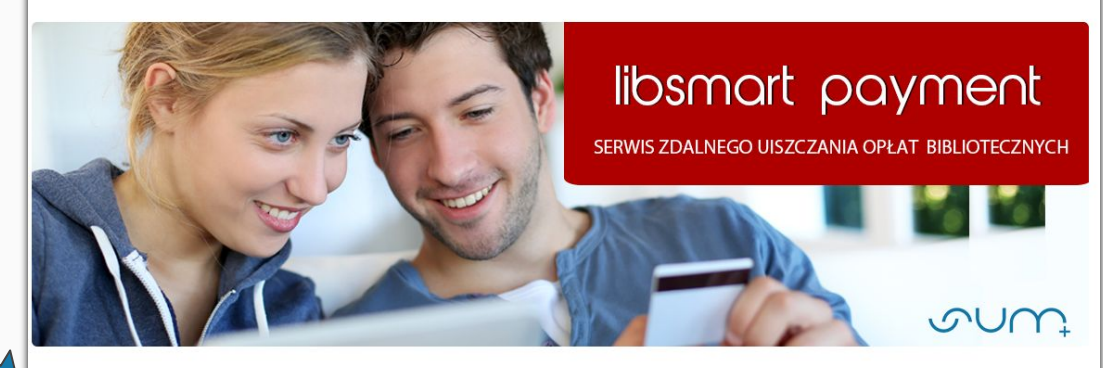

Przeterminowane nieoddane

Tytuł: Wybrane zagadnienia z mikrobiologii lekarskiej : Sygnatura: 181947 Kod kreskowy: SAM148004 Ternin zwrotu: 07.09.21

#### Przeterminowane oddane

Tytuł: Cukrzyca : Sygnatura: 181958 Kod kreskowy: SAM148016 Opis: PRZETRZYMANIE

Do zapłaty: 1 PLN

Przejdź do następnego kroku

Rezygnuję

Ukaże się również suma wszystkich naliczonych kar.

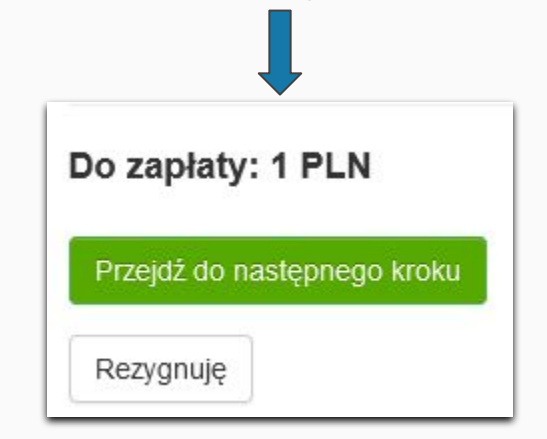

Klikając Przejdź do następnego kroku,

Przejdź do następnego kroku

Zostaniesz przekierowany do formularza a następnie do platformy Przelewy24, która umożliwia dokonywanie płatności online.

### Po dokonaniu płatności wyskoczy komunikat.

Jeżeli posiadałeś na koncie książki przeterminowane, przedłuż ich termin zwrotu lub zwróć je do biblioteki.

Dziękujemy za skorzystanie z systemu e-płatności Biblioteki Śląskiego Uniwersytetu Medycznego w Katowicach.

Powrót do katalogu zbiorów

### Klikając Powrót do katalogu zbiorów

Powrót do katalogu zbiorów

zostaniesz przekierowany do katalogu, gdzie możesz dokonać przedłużenia przetrzymanych pozycji.

Pamiętaj! Po opłacie kary termin zwrotu przetrzymanej pozycji przedłuża się automatycznie do końca dnia, w którym dokonałeś opłaty. Aby móc korzystać dalej z tej pozycji, bez dalszego naliczania się kar przedłuż termin zwrotu w zakładce <u>Wypożyczenia</u>!

Jeżeli nie będziesz mieć możliwości przedłużenia skontaktuj się z Biblioteką.

# Blokady i komunikaty

| ۹ <b>&gt;</b> | Moje konto                                                       |                |            |               |                        |              |  |
|---------------|------------------------------------------------------------------|----------------|------------|---------------|------------------------|--------------|--|
|               | PRZEGLĄD                                                         | WYPOŻYCZENIA Ō | ZAMÓWIENIA | KARY I OPŁATY | BLOKADY I KOMUNIKATY 🏲 | DANE OSOBOWE |  |
|               | Blokady i komunikaty                                             |                |            |               |                        |              |  |
|               | Blokada czytelnika<br>Blokada globalna (w-p)<br>SLA50-B.Katowice |                |            |               |                        |              |  |
|               |                                                                  |                |            |               |                        |              |  |
|               | Blokada lokalna (w-p)                                            |                |            |               |                        |              |  |
|               | SLA50-B.Rokitnica                                                |                |            |               |                        |              |  |
|               | Blokada lol                                                      | kalna (z-w-p)  |            |               |                        |              |  |
|               |                                                                  |                |            |               |                        |              |  |

W zakładce **BLOKADY I KOMUNIKATY** widoczne będą wszelkie operacje, które blokują działania na Twoim koncie, nałożone przez Biblioteki SUM. Blokada nałożona może być gdy zmienisz dane osobowe, będziesz zalegać ze zwrotem pozycji czy nie opłacisz kar. Blokady pozwalają pracownikom na weryfikowanie Twoich działań związanych z Biblioteką.

# Wypożyczanie materiałów

### Przed udaniem się do wybranego Oddziału Biblioteki SUM:

- 1. Upewnij się, że złożyłeś zamówienie oraz dostałeś mailowo potwierdzenie rezerwacji.
  - Czasami możliwe jest wypożyczenie pozycji bez zamawiania. Jednak nie zawsze. Najlepiej zabezpieczyć się, składając wcześniej zamówienie.
- 2. Sprawdź, w jakich godzinach danego dnia otwarty jest Oddział Biblioteki, do którego się wybierasz.
- 3. NIE ZAPOMNIJ zabrać ze sobą legitymacji studenckiej na jej podstawie dokonuje się wypożyczeń.
- 4. Zamówienia musisz odebrać OSOBIŚCIE.
- 5. Jeśli planujesz **opłacić karę biblioteczną** bądź **skorzystać z usług kserograficznych** w Bibliotece postaraj się przynieść **wyliczoną gotówkę**. (Cennik usług znajdziesz: <u>Cennik usług</u>)
- 6. Pamiętaj, że bierzesz odpowiedzialność za wypożyczone materiały biblioteczne, więc szanuj je, aby mogły służyć innym użytkownikom.

W Oddziale Biblioteki SUM w Katowicach-Ligocie oraz Czytelni w Bielsku-Białej działa tzw. "wolny dostęp". Oznacza to, że można w tych placówkach zabrać książkę z półki i wypożyczyć ją na miejscu.

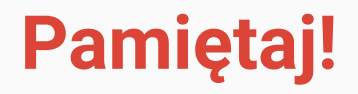

Książki wypożyczane z Biblioteki mają służyć nie tylko TOBIE.

Szanuj je. Dbaj o nie. Nie niszcz. Nie pisz po nich. NAWET OŁÓWKIEM.

Nie spożywaj posiłków oraz nie pij w trakcie korzystania z książek.

Uważaj na warunki atmosferyczne, w jakich przechowujesz materiały biblioteczne.

Za niszczenie wypożyczonych pozycji, każdy użytkownik ponosi odpowiedzialność.

# Zwrot wypożyczonych pozycji

**Zwrot książek** odbywa się **przy ladzie bibliotecznej** danego Oddziału, z którego pozycja została wypożyczona bądź poprzez **trezor/wrzutnię książek**.

Trezory znajdują się w obrębie budynków:

- Oddziału Biblioteki w Katowicach-Ligocie,
  - Oddziału Biblioteki w Sosnowcu,
  - Oddziału Biblioteki w Zabrzu-Rokitnicy.

**Do wrzutomatów zwrotu można dokonać również poza godzinami pracy.** Jednakże książki z konta zdjęte zostaną dopiero w następnym dniu roboczym.

Zwrotu nie trzeba dokonywać osobiście i nie jest wymagane okazanie legitymacji studenckiej.

Po zwrocie sprawdź swoje Konto, aby zweryfikować czy wszystkie pozycje, które oddałeś zostały przez system usunięte z zakładki MOJE WYPOŻYCZENIA.

W razie gdyby coś się nie zgadzało skontaktuj się z Biblioteką.

Oddając pozycje sprawdź, czy nie zostawiłeś w niej karteczek samoprzylepnych, notatek, zakładek czy prywatnych dokumentów.

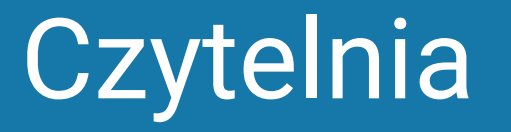

### Każdy Oddział Biblioteki SUM oferuje możliwość korzystania ze zbiorów w Czytelni.

Aby skorzystać z Czytelni:

- 1. Zgłoś się do Bibliotekarza w celu rejestracji.
- 2. Zostaw wierzchnie ubrania i torby w dostępnej szatni lub szafce
- 3. Poinformuj pracownika jeżeli wnosisz swoje materiały czy sprzęt.
- 4. Postaraj się nie przeszkadzać innym użytkownikom.

Możesz korzystać ze zbiorów dostępnych w Czytelni oraz sprzętu znajdującego się w Bibliotece.

W razie jakichkolwiek problemów czy pytań zgłoś się do dyżurującego Bibliotekarza.

# Kontakt i lokalizacje

### Oddział Biblioteki SUM w Katowicach-Ligocie

ul. Medyków 18 40-752 Katowice-Ligota

### Godziny otwarcia

poniedziałek – piątek 7.30–19.30

sobota 8.00-15.00

### Kontakt

tel. 32 208 84 89

biblig@sum.edu.pl

### Czytelnia w Katowicach

ul. Warszawska 14 40-006 Katowice I piętro, czytelnia pokój 2.11

Godziny otwarcia

Kontakt

poniedziałek – piątek tel. 32 208 35 62, 32 208 35 20 7.30–19.30

bibudos@sum.edu.pl czytinfo@sum.edu.pl

### Czytelnia w Bielsku-Białej

ul. 1 Dywizji Pancernej 45 43-382 Bielsko-Biała III piętro, pokój 313

Godziny otwarcia

Kontakt

poniedziałek – czwartek 7.30–17.00 tel. 32 208 88 98 bibiel@sum.edu.pl

piątek 7.30-15.30

### Oddział Biblioteki SUM w Zabrzu-Rokitnicy

ul. Jordana 19 41-808 Zabrze-Rokitnica Godziny otwarcia

poniedziałek – piątek 7.30–19.30

### Kontakt

tel. 32 275 51 83; 32 275 51 16

bibrok@sum.edu.pl bibzab@sum.edu.pl

### Czytelnia w Zabrzu

pl. Traugutta 2 41-800 Zabrze III piętro, pokój 302 Godziny otwarcia

poniedziałek – piątek 8.00–15.00 Kontakt

tel. 32 370 52 59 zabczyt@sum.edu.pl

### Oddział Biblioteki SUM w Sosnowcu

ul. Ostrogórska 30 41-200 Sosnowiec

### Godziny otwarcia

### Wypożyczalnia

poniedziałek – czwartek 7.30–19.30 piątek 7.30-15.30

**Czytelnia Ogólna i Czytelnia Komputerowa** poniedziałek – piątek 7.30–19.30

### Kontakt

Wypożyczalnia tel. 32 364 14 50

Czytelnia tel. 32 364 14 52 bfarm@sum.edu.pl

### Zapraszamy do korzystania z Biblioteki!